Ihre Bank zum Auto.

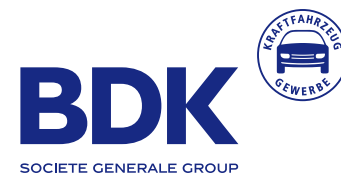

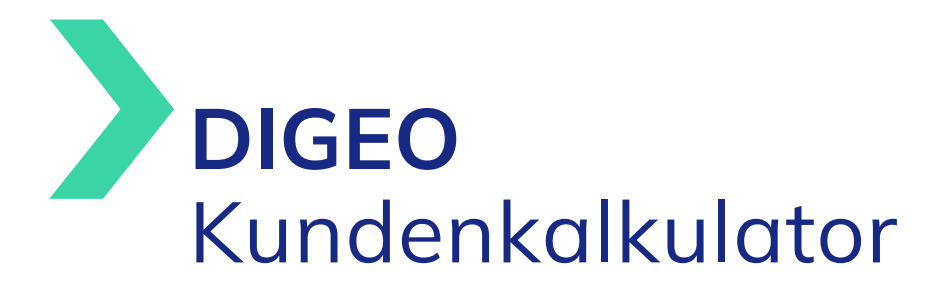

### Handbuch für die Konfiguration und Einbindung des DIGEO Kundenkalkulators

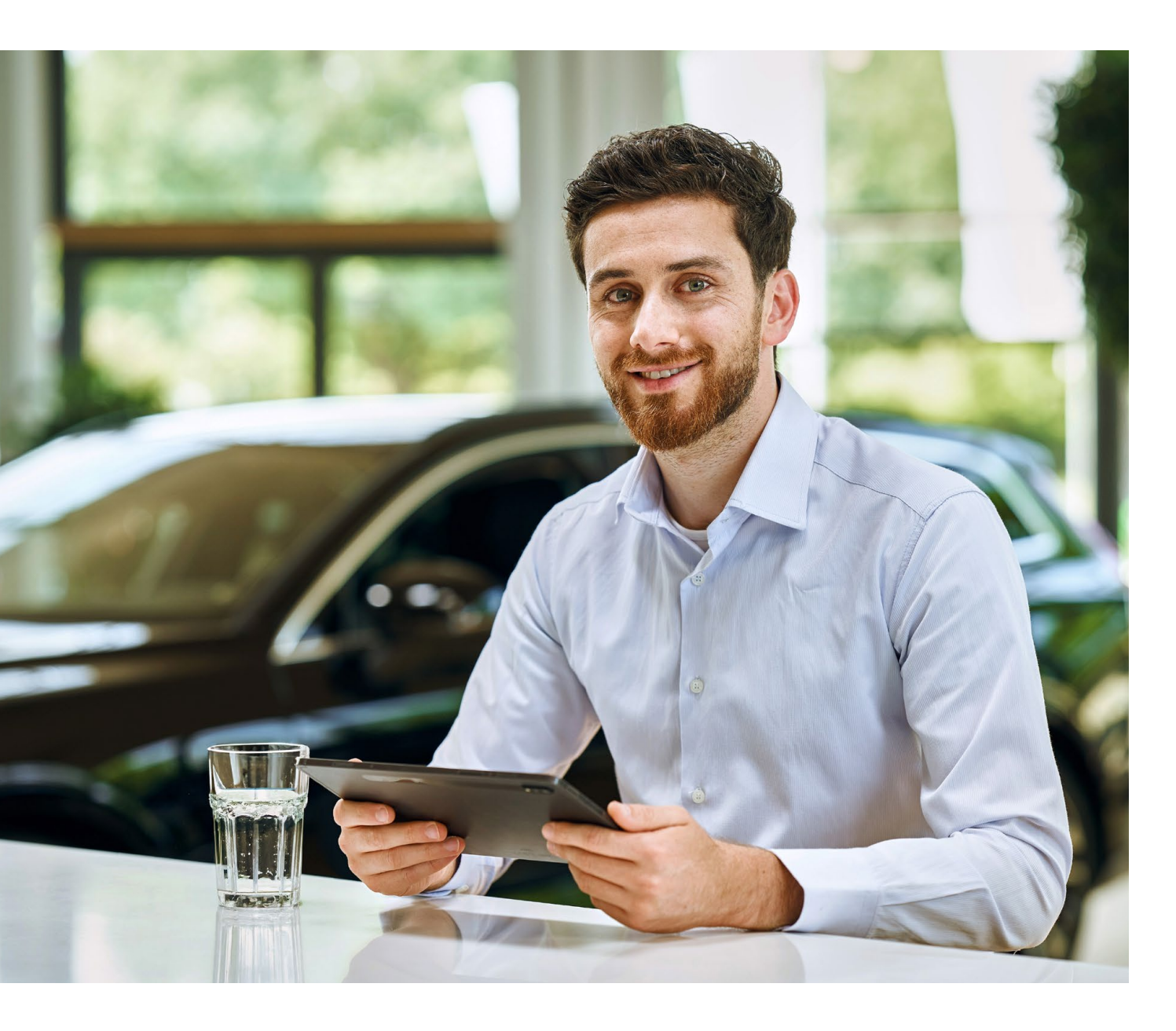

## Einbindung in Ihre Website

Liebe Nutzerinnen und Nutzer des DIGEO Kundenkalkulators,

wir freuen uns, dass Sie sich für unseren DIGEO Kundenkalkulator entschieden haben.

Mit unserem einfach zu bedienden intuitiven Tool positionieren Sie sich bereits auf Ihrer Website als Finanzierungs- und Leasing-Experte, geben Ihren Kunden direkte Antworten auf Anfragen und bringen sie der Entscheidung maßgeblich näher.

Der DIGEO Kundenkalkulator bietet verschiedene Farbschemata und bettet sich dadurch perfekt in Ihre Website ein. Selbstverständlich auch auf mobilen Geräten – denn er ist responsiv programmiert und passt sich automatisch an alle gängigen Formate an.

Um den DIGEO Kundenkalkulator schnell und einfach zu konfigurieren und in Ihre Website einzubinden, möchten wir Sie bitten, sich das Handbuch sorgfältig durchzulesen.

### Inhaltsverzeichnis

| 1.   | Anme   | eldung                                                                    | 4  |
|------|--------|---------------------------------------------------------------------------|----|
| 2.   | Konfi  | gurationsbereich                                                          | 5  |
|      | 2.1    | Eingabe Ihrer persönlichen Daten                                          | 5  |
|      | 2.2    | Hinterlegung Ihrer Website-Adresse                                        | 6  |
|      | 2.3    | Optische Anpassungen                                                      | 6  |
|      | 2.4    | Anzeige der Funktionen auf Ihrer Website                                  | 7  |
|      | 2.5    | Eingabe von Zinssätzen                                                    | 8  |
|      | 2.6    | Eingabe von Laufzeiten                                                    | 8  |
|      | 2.7    | Eingabe von Standardwerten                                                | 9  |
|      | 2.7.1  | Kaufpreis                                                                 | 9  |
|      | 2.7.2  | Finanzierung und Leasing 1                                                | .0 |
| 3. V | ariant | ten zur Einbindung in Ihre Website                                        | .1 |
|      | 3.1    | Einbindung mit Übergabe der Fahrzeugdaten aus Ihrer Fahrzeugverwaltung 1  | .2 |
|      | 3.2    | Einbindung ohne Übergabe der Fahrzeugdaten aus einer Fahrzeugverwaltung 1 | .3 |
|      | 3.3    | Einbindung über eine externe Verlinkung 1                                 | .4 |
|      | 3.4    | Anleitung zur technischen Einbindung für Agenturen und Dienstleister 1    | .4 |

### 1. Anmeldung

Damit Sie den DIGEO Kundenkalkulator individuell konfigurieren und in Ihre Händler-Website einbinden können, benötigen Sie zunächst ein BDK Nutzerkonto. Nachfolgend erfahren Sie Schritt für Schritt, wie Sie ein BDK Nutzerkonto beantragen und Sie sich anschließend im Konfigurationsbereich des DIGEO Kundenkalkulators anmelden können.

 Nachdem Sie sich f
ür den DIGEO Kundenkalkulator entschieden haben und die Vertragsunterlagen bei uns im Haus eingegangen sind, erhalten Sie eine E-Mail von dem Absender "BDK Nutzerverwaltung".

Klicken Sie in dieser E-Mail auf den Button "Jetzt anpassen", um ein BDK Nutzerkonto zu beantragen. Anschließend öffnet sich ein neues Dialogfeld.

- 2.) Um Ihre E-Mail-Adresse zu verifizieren, klicken Sie in dem Dialogfeld einfach auf den Button "Klicken Sie hier um fortzufahren".
- 3.) Vergeben Sie in diesem Dialogfeld nun Ihr persönliches Passwort. Bitte beachten Sie die Regeln zur Passwortvergabe. Klicken Sie anschließend auf den Button "Passwort zurücksetzen".

- 4.) Nach Klick auf den Button "Zum Kundenkalkulator" gelangen Sie nun zur Anmeldemaske des DIGEO Kundenkalkulators.
- 5.) Nach Erstellung Ihres BDK Nutzerkontos können Sie sich auf der Anmeldemaske mit Ihrem Nutzernamen (Ihrer E-Mail-Adresse) und Ihrem persönlichen Passwort unter folgendem Link für den Konfigurationsbereich des DIGEO Kundenkalkulators anmelden: https://kundenkalkulator-konfiguration.bdk-bank.io

Am besten speichern Sie sich die Website als Lesezeichen ab oder nutzen den Zugang über **BDK Flow**.

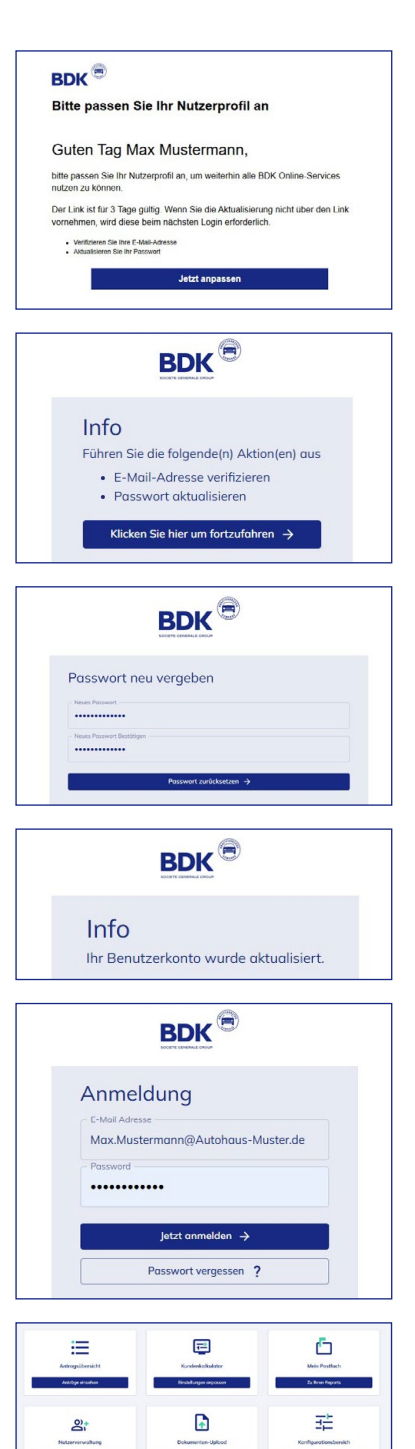

# 2. Konfigurationsbereich

In diesem Kapitel erhalten Sie alle erforderlichen Informationen, um den DIGEO Kundenkalkulator optimal an Ihre Bedürfnisse anzupassen. Wir empfehlen Ihnen, die Daten nach jedem Eingabeblock zwischenzuspeichern. Den hierzu erforderlichen Button finden Sie am unteren rechten Bildschirmrand.

Abbildung 1: Zwischenspeicherung Ihrer Eingaben

Abbrechen

Änderungen speichern

#### 2.1 Eingabe Ihrer persönlichen Daten

- Im Konfigurationsbereich des DIGEO Kundenkalkulators unter "Impressum" geben Sie zunächst unter "Händlername" den Namen Ihres Autohauses ein.
- Mit der "E-Mailadresse für Angebotsanfragen" legen Sie die Empfänger-E-Mail-Adresse fest, an die Ihnen alle durch den DIGEO Kundenkalkulator generierten Kundenanfragen (Leads) geschickt werden.
- Die "E-Mailadresse für Kundenrückfragen" erscheint in der Bestätigungs-Mail, die Ihre Kunden auf Ihre Angebotsanfrage erhalten. Auf diesem Wege können Ihre Kunden mögliche Rückfragen direkt an Sie richten.
- Der Link zu Ihrer Datenschutzerklärung muss angegeben werden, damit Ihre Kunden diese vor Versand Ihrer Angebotsanfrage entsprechend der rechtlichen Bestimmungen bestätigen können.
- Im Anschluss fügen Sie Ihre Signatur und Ihr Impressum ein, die dann ebenfalls in der Bestätigungs-Mail an Ihre Kunden hinterlegt werden.
- Bei Bedarf haben Sie die Möglichkeit, den DIGEO Kundenkalkulator mit Ihren Fahrzeuginseraten zu verknüpfen, sodass dieser auf die Standortdaten aus Ihrer Fahrzeugverwaltung zurückgreift. (Die Details zur Einbindung finden Sie im Kapitel 3.1). Auf diese Weise lassen sich Kundenanfragen direkt dem richtigen Standort zuordnen. Dazu können Sie mit einem Klick auf "Standort hinzufügen" weitere Standorte mit entsprechenden E-Mail-Adressen hinzufügen.

| Händlername*                              | E-Mailadresse für Angebotsanfragen* | E-Mailadresse bei Kundenrückfragen* |    |
|-------------------------------------------|-------------------------------------|-------------------------------------|----|
| Autohaus Mustermann                       | Max.Mustermann@Autohaus-Muster.de   | Max.Mustermann@Autohaus-Muster.     | de |
| Link zur Datenschutzerklärung*            | Signatur / Impressum*               |                                     |    |
| https://www.autohaus-muster.de/datenschut | er.de/datenschut Testimpressum      |                                     |    |
| tandorte                                  |                                     |                                     |    |
| Standort / Filiale                        | E-Mailadresse für Kundenrückfragen  |                                     |    |

Abbildung 2: Impressum

## 2. Konfigurationsbereich

#### 2.2 Hinterlegung Ihrer Website-Adresse

Geben Sie bitte an, auf welcher Website Sie den DIGEO Kundenkalkulator einbinden wollen. Diese Information stellt sicher, dass Ihre individuelle Konfiguration ausschließlich für Ihre eigene Website zur Verfügung steht. Tragen Sie dabei nur die Hauptseite und nicht den kompletten Link zur vorgesehenen Unterseite ein. Sollten Sie mehrere Hauptseiten haben, z. B. für verschiedene Standorte, können Sie an dieser Stelle weitere Websites hinzufügen. Wichtig ist, dass Sie der Website-Adresse Ihrer Startseite das verwendete Protokoll voranstellen: http:// oder https://

| Webseiten                                                                                                    |  |
|----------------------------------------------------------------------------------------------------|--|
| Auf welchen Webseiten wollen Sie den DIGEO Kundenkalkulator einbinden? Es muss mindestens eine Webseite angegeben werden. |  |
| () Es kann bis zu fünf Minuten dauern, bis die Webseiten-Änderungen in Kraft treten.                                      |  |
| Https://autohaus-muster.de                                                                                                |  |
| + Webseite hinzufügen                                                                                                    |  |
| Abbildung 3: Hinterlegung Ihrer Website                                                                                   |  |

### 2.3 Optische Anpassungen

Im Bereich "Einstellungen Optik" (s. Abbildung 4) können Sie den DIGEO Kundenkalkulator optisch an Ihren eigenen Markenauftritt anpassen. Dazu wählen Sie zunächst eines der vorgegebenen Farbschemata aus. Anschließend haben Sie die Möglichkeit, das Erscheinungsbild weiter zu optmieren. Die Eingabe eines HEX-Codes für Ihren Markenfarbton, der Ihren Marketing-Verantwortlichen sicher bekannt ist, stellt dabei eine Möglichkeit dar. Alternativ verwenden Sie den Schieberegler zur Farbauswahl. Auf der rechten Seite sehen Sie in der Vorschau die mögliche Darstellung.

| The second second s | en?            |         |
|----------------------------------------------------------------------------------------------------|----------------|---------|
|                                                                                                    |                |         |
| Farbschema                                                                                                    | Vorschau       |         |
|                                                                                                    | Überschrift    |         |
| Hintergrundfarbe                                                                                                    | Beispieltext 1 |         |
| Farbe des gesamten Hintergrunds.                                                                                                    | Beispieltext 3 |         |
| #FFFFF                                                                                                    | C 15           | € 00.0  |
| Textfarbe                                                                                                    |                | .5,00 0 |
| Farbe von regulären Textinhalten.                                                                                                    | 2000           | 4000    |
| #172983                                                                                                    | WEITER         | J.      |
|                                                                                                    |                |         |
| 0                                                                                                    | WEITER         | Ŷ       |
|                                                                                                    |                |         |
| •                                                                                                    | Fußnote        |         |
| #172983                                                                                                    |                |         |
| HEX                                                                                                    | Fehlermeldung  |         |
| #3AD4A7                                                                                                    |                |         |
|                                                                                                    |                |         |
| Primäre Akzentfarbe - Invers                                                                                                    |                |         |
| Primäre Akzentfarbe - Invers<br>Farbe von Inhalten, die auf der primären Akzentfarbe dargestellt werder                                                                                                    | n.             |         |
| Primäre Akzentfarbe - Invers<br>Farbe von Inhalten, die auf der primären Akzentfarbe dargestellt werder<br>#FFFFFF                                                                                                    | n.             |         |
| Primäre Akzentfarbe - Invers<br>Forbe von Inhalten, die auf der primären Akzentfarbe dargestellt werder<br>FFFFFF<br>Sakundäre Akzentfarbe                                                                                                    | n.             |         |
| Primäre Akzentfarbe - Invers<br>Farbe von Inholten, die auf der primären Akzentfarbe dargestellt werder<br>Imffrfff<br>Sekundäre Akzentfarbe<br>Farbe von hervorgehobenen Inholten.                                                                                                    | n.             |         |
| Primäre Akzentfarbe - Invers Farbe von Inhalten, die auf der primären Akzentfarbe dargestellt werder #FFFFF Sekundäre Akzentfarbe Farbe von hervorgehobenen Inhalten. #172893                                                                                                    | n.             |         |
| Primäre Akzentfarbe - Invers<br>Farbe von Inhalten, die auf der primären Akzentfarbe dargestellt werder<br>#FFFFF<br>Sekundäre Akzentfarbe<br>Farbe von hervorgehobenen Inhalten.<br>#172983                                                                                                    | n.             |         |
| Primäre Akzentfarbe - Invers<br>Farbe von Inholten, die auf der primären Akzentfarbe dargestellt werder<br>#FFFFF<br>Sekundäre Akzentfarbe<br>Farbe von hervorgehobenen Inhalten.<br>#172883<br>Sekundäre Akzentfarbe - Invers                                                                                                    | n.             |         |
| Primäre Akzentfarbe - Invers Farbe von Inholten, die auf der primären Akzentfarbe dargestellt werder  #FFFFF Sekundäre Akzentfarbe Farbe von hervorgehobenen Inhalten. #172803 Sekundäre Akzentfarbe - Invers Farbe von Inhalten, die auf der sekundären Akzentfarbe dargestellt werden.                                                                                                    | n.             |         |
| Primäre Akzentfarbe - Invers Farbe von Inholten, die auf der primären Akzentfarbe dargestellt werder  #FFFFF Sekundäre Akzentfarbe Farbe von hervorgehobenen Inholten. #172853 Sekundäre Akzentfarbe - Invers Farbe von Inholten, die auf der sekundären Akzentfarbe dargestellt werden. #FFFFFF                                                                                                    | a.             |         |
| Primäre Akzentfarbe - Invers Farbe von Inholten, die auf der primären Akzentfarbe dargestellt werder  #FFFFF Sekundäre Akzentfarbe Farbe von hervorgehobenen Inholten. #172883 Sekundäre Akzentfarbe - Invers Farbe von Inholten, die auf der sekundären Akzentfarbe dargestellt werden. #FFFFF Boytfarbe                                                                                                    | a.             |         |
| Primäre Akzentfarbe - Invers Farbe von Inhalten, die auf der primären Akzentfarbe dargestellt werder  #FFFFF Sekundäre Akzentfarbe Farbe von hervargehabenen Inhalten. #17283 Sekundäre Akzentfarbe - Invers Farbe von Inhalten, die auf der sekundären Akzentfarbe dargestellt werden. #FFFFF Boxfarbe Forbe die für Brander sawie bestimmte Brown verwendet wird                                                                                                    | n.             |         |

## 2. Konfigurationsbereich

#### 2.4 Anzeige der Funktionen auf Ihrer Website

Im Bereich "Welche Zusatzleistungen & Funktionen möchten Sie Ihren Kunden im Finanzierungs- bzw Leasingrechner anbieten?" entscheiden Sie per Schieberegler individuell und flexibel, welche Funktionen des DIGEO Kundenkalkulators Sie auf Ihrer Website anzeigen möchten.

| Leasingrechner anbieten?      |                                                                   |   |
|-------------------------------|-------------------------------------------------------------------|---|
| Finanzierungsrechner          | Berechnen einer Finanzierungsrate                                 |   |
| Leasingrechner                | Berechnen einer Leasingrate                                       |   |
| Zusatzprodukte                | Auswählen verfügbarer Zusatzprodukte                              |   |
| Digitaler Finanzierungsantrag | Start des Digitalen Finanzierungsantrags aus dem Kundenkalkulator |   |
|                               | Finanzierung privat                                               |   |
| Kreditvoreinschätzung         | Durchführung einer Kreditvoreinschätzung                          |   |
|                               | Finanzierung privat                                               | 0 |
|                               | Finanzierung gewerblich                                           |   |
| Kontaktformular               | Anzeigen eines Kontaktformulars                                   |   |
| Anzahlung                     | Auswählen einer Anzahlung                                         |   |
| Probefahrt                    | Auswählen einer Probefahrt                                        |   |
| Schlusszahlung                | Auswählen einer Schlusszahlung                                    |   |
|                               | Immer Standardschlusszahlung                                      |   |

Abbildung 5: Einstellungen der Funktionen

#### Hinweis zum Leasingrechner:

Der Leasingrechner steht für Gebrauchtwagen sowie Neu- und Jungwagen zur Verfügung. Bitte verknüpfen Sie hierzu den DIGEO Kundenkalkulator mit Ihrer Fahrzeugverwaltung (Details zur Einbindung finden Sie im Kapitel 3.1) bzw. geben Sie den zum Fahrzeug gehörigen Schwacke Code an.

Eine weitere wichtige Information: Da der Leasingrechner nur bei regelbesteuerten Fahrzeugen angezeigt wird, benötigt das System die Übergabe einer entsprechenden Information aus Ihrer Fahrzeugverwaltung, um zwischen einer Regel- und Differenzbesteuerung unterscheiden zu können. Liegt diese Information nicht vor, wird von einer Regelbesteuerung ausgegangen.

### 2. Konfigurationsbereich

### 2.5 Eingabe von Zinssätzen

Wenn Sie den DIGEO Kundenkalkulator mit Ihrer Fahrzeugverwaltung verknüpft haben, können Sie neben den Basiswerten (Pfiichtfelder) auch individuelle Zinssätze für bestimmte Hersteller und Modelle vergeben. (Die Details zur Einbindung finden Sie im Kapitel 3.1) Diese Angaben überschreiben dann die voreingestellten Werte.

| Konnguneren Sie zinssutzen                                                              | ir bestimmte Hersteller/Modell-Kor         | nbinationen.                                                |            |
|-----------------------------------------------------------------------------------------|--------------------------------------------|-------------------------------------------------------------|------------|
|                                                                                         |                                            |                                                             |            |
| Basiswerte                                                                              |                                            |                                                             |            |
| Diese Werte gelten global für                                                           | alle Modelle, solange kein Wert fü         | r den jeweiligen Hersteller oder das jeweilige Modell verge | ben wurde. |
| - Finanzierungs-Zinssatz*                                                               |                                            | C Leasing-Zinssatz*                                         |            |
| 5.99                                                                                    |                                            | 7.99                                                        |            |
|                                                                                         |                                            |                                                             |            |
| Zinccätzo für Horstollor                                                                | Modelle                                    |                                                             |            |
| Zinssätze für Hersteller,                                                               | /Modelle                                   | C Leasing-Zinssatz                                          |            |
| Zinssätze für Hersteller,<br>Hersteller<br>Mustermarke                                  | /Modelle<br>Finanzierungs-Zinssatz<br>4,99 | Leasing-Zinssatz                                            | ×          |
| Zinssätze für Hersteller,<br>Hersteller<br>Mustermarke                                  | /Modelle<br>Finanzierungs-Zinssatz<br>4,99 | Leasing-Zinssatz                                            | ×          |
| Zinssätze für Hersteller<br>Hersteller<br>Mustermarke<br>Modelle                        | /Modelle<br>Finanzierungs-Zinssatz<br>4,99 | Leasing-Zinssatz                                            | ×          |
| Zinssätze für Hersteller<br>Hersteller<br>Mustermarke<br>Modelle<br>+ Modell hinzufügen | /Modelle<br>Finanzierungs-Zinssatz<br>4,99 | 5,99                                                        | ×          |

#### 2.6 Eingabe von Laufzeiten

Hinterlegen Sie die Laufzeiten, die Sie für Ihre Finanzierung oder Ihr Leasingangebot darstellen möchten.

| 12 M | Ionate | × | 24 Monate × | 36 Monate 🗙 | 48 Monate 🗙 | 54 Monate 🗙 | 60 Monate 🗙 | 72 Monate X | 84 Monate 🗙 | × |
|------|--------|---|-------------|-------------|-------------|-------------|-------------|-------------|-------------|---|
|------|--------|---|-------------|-------------|-------------|-------------|-------------|-------------|-------------|---|

Abbildung 7: Eingabe von Laufzeiten

Abbildung 6: Eingabe von Zinssätzen

### 2. Konfigurationsbereich

#### 2.7 Eingabe von Standardwerten

Im Bereich "Standardwerte" haben Sie die Möglichkeit, den Kaufpreis sowie unterschiedliche Parameter für Finanzierungen und Leasing als standardisierte Werte für Ihre Kunden voreinzustellen.

#### 2.7.1 Kaufpreis

Wenn Sie den DIGEO Kundenkalkulator mit Ihrer Fahrzeugverwaltung verknüpfen, wird der Kaufpreis direkt aus den Fahrzeugdaten gezogen. (Die Details zur Einbindung finden Sie im Kapitel 3.1). Falls Sie diese Option nicht nutzen wollen oder können, geben Sie hier Mindest- und Maximalwerte für den Kaufpreis an. Zusätzlich legen Sie im Feld "Initial eingestellter Kaufpreis in €" einen Betrag fest, der Ihren Kunden initial angezeigt wird.

| tandarawerte                                                                               |                                                 |                                                                        |
|--------------------------------------------------------------------------------------------|-------------------------------------------------|------------------------------------------------------------------------|
|                                                                                            |                                                 |                                                                        |
| autpreis                                                                                   |                                                 |                                                                        |
| autpreis                                                                                   |                                                 |                                                                        |
| autpreis<br>iese Werte gelten für die vom Kunden w                                         | ählbaren Einstellungen des Kaufpreises, wenn ke | n Fahrzeug voreingestellt ist.                                         |
| autpreis<br>iese Werte gelten für die vom Kunden w<br>Minimal auswählbarer Kaufpreis in C* | ählbaren Einstellungen des Kaufpreises, wenn ke | n Fahrzeug voreingestellt ist.<br>Maximal auswählbarer Kaufpreis in €* |

Abbildung 8: Eingabe von Standardwerten

#### Anpassung des Kaufpreises per Event

Möchten Sie den übergebenen Fahrzeugpreis aus Ihrer Fahrzeugverwaltung anpassen, dann verwenden Sie ein sogenanntes CustomEvent. Bei einem "Event" handelt es sich um eine ereignisorientierte Programmierung. Sollten Sie mit einem externen Dienstleister, z. B. einer Web-Agentur, zusammenarbeiten, beziehen Sie diese mit ein. Das entsprechende Skript finden Sie im Konfigurationsbereich des DIGEO Kundenkalkulators ganz unten unter "Zusätzliche Funktionen". Kopieren Sie das Skript und fügen es in Ihrem fügen es im Quellcode Ihrer Website an der gewünschten Stelle ein.

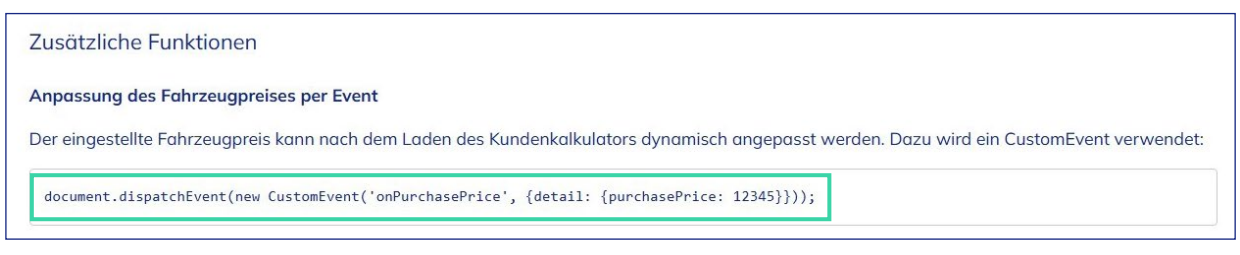

Abbildung 9: Anpassung des Kaufpreises per Event

## 2. Konfigurationsbereich

### 2.7.2 Finanzierung und Leasing

Für den Finanzierungsrechner legen Sie Ihre individuellen Standardwerte für die Anzahlung, die prozentuale Schlusszahlung\* und eine Vertragslaufzeit fest. Ihre Kunden erhalten dadurch eine zusätzliche Orientierung und können diese Werte natürlich nach ihrem Bedarf anpassen. Im Anschluss tragen Sie bei Bedarf die Standardwerte für den Leasingrechner ein. Hier haben Sie die Möglichkeit, Angaben zur Anzahlung in Prozent, zur jährlichen Laufleistung sowie der Laufzeit in Monaten zu machen.

| Kaufpreis                                                                                                    |                                                                                                    |                                        |  |
|----------------------------------------------------------------------------------------------------|----------------------------------------------------------------------------------------------------|----------------------------------------|--|
| Diese Werte gelten für die vom Kunden v                                                                                                    | wählbaren Einstellungen des Kaufpreises, wenn ke                                                             | in Fahrzeug voreingestellt ist.        |  |
| - Minimal auswählbarer Kaufpreis in €*                                                                                                    | □ Initial ausgewählter Kaufpreis in €*                                                                       | Maximal auswählbarer Kaufpreis in €* - |  |
| 800                                                                                                    | 25000                                                                                                    | 100000                                 |  |
| Diese Werte werden für Ihre Kunden im F<br>- Anzahlung in %*                                                                                 | Finanzierungskalkulator voreingestellt sein.                                                                 | - Laufzeit in Monaten*                 |  |
| Diese Werte werden für Ihre Kunden im F<br>Anzahlung in %*<br>0                                                                              | Finanzierungskalkulator voreingestellt sein.                                                                 | Laufzeit in Monaten*                   |  |
| Diese Werte werden für Ihre Kunden im F<br>Anzahlung in %*<br>0                                                                              | Finanzierungskalkulator voreingestellt sein.                                                                 | 60 Monate                              |  |
| Diese Werte werden für Ihre Kunden im F<br>Anzahlung in %*<br>0<br>Leasing                                                                   | Finanzierungskalkulator voreingestellt sein.<br>Schlusszahlung in %*<br>100                                  | 60 Monate                              |  |
| Diese Werte werden für Ihre Kunden im F<br>- Anzahlung in %*<br>0<br>Leasing<br>Diese Werte werden für Ihre Kunden im I                      | Finanzierungskalkulator voreingestellt sein.                                                                 | 60 Monate                              |  |
| Diese Werte werden für Ihre Kunden im F<br>- Anzohlung in %*<br>0<br>Leasing<br>Diese Werte werden für Ihre Kunden im I<br>- Anzohlung in %* | Finanzierungskalkulator voreingestellt sein. Schlusszahlung in %* 100 Leasingkalkulator voreingestellt sein. | 60 Monaten*                            |  |

Abbildung 10: Finanzierung und Leasing

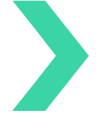

#### Wichtig:

Nachdem Sie alle Eingaben aus dem Kapitel 2 vorgenommen haben, speichern Sie bitte Ihre Einstellungen.

### 3. Varianten zur Einbindung in Ihre Website

Den Bereich "Einbindung in Ihre Website" finden Sie unterhalb der "Standardwerte" im Konfigurationsbereich des DIGEO Kundenkalkulators.

Für die Integration des DIGEO Kundenkalkulators sind technische Kenntnisse in der Web-Entwicklung erforderlich. Sollten Sie mit einem externen Dienstleister, z. B. einer Web-Agentur, zusammenarbeiten, beziehen Sie diese mit ein. Mehr hierzu finden Sie unter Kapitel 3.4.

Um den DIGEO Kundenkalkulator auf Ihrer Website einzubinden, wählen Sie einfach aus den drei Einbindungsvarianten (s. Tabelle 1) die für Sie passende aus. Die nachfolgende Tabelle verdeutlicht Ihnen, welche Funktionen die jeweilige Einbindungsvariante enthält:

| Funktion                                            | Mit Übergabe<br>der Daten aus Ihrer<br>Fahrzeugverwaltung<br>s. 3.1 (Empfohlene Variante) | <b>Ohne Übergabe<br/>der Daten aus einer<br/>Fahrzeugverwaltung</b><br>s. 3.2 | <b>Über eine</b><br>externe<br>Verlinkung<br>s. 3.3 |
|-----------------------------------------------------|-------------------------------------------------------------------------------------------|-------------------------------------------------------------------------------|-----------------------------------------------------|
| Finanzierungsrechner                                | х                                                                                         | х                                                                             | x                                                   |
| Leasingrechner                                      | x                                                                                         |                                                                               |                                                     |
| Hinzufügen von<br>Zusatzprodukten                   | х                                                                                         | х                                                                             | x                                                   |
| Kreditvoreinschätzung                               | х                                                                                         | x                                                                             | х                                                   |
| Anfrage einer Probefahrt                            | х                                                                                         | x                                                                             | х                                                   |
| Standortzuordnung                                   | х                                                                                         |                                                                               |                                                     |
| Hersteller- bzw. modell-<br>bezogene Zinsfestlegung | Х                                                                                         |                                                                               |                                                     |

Tabelle 1: Funktionsumfang der drei Einbindungsvarianten

### 3. Varianten zur Einbindung in Ihre Website

#### 3.1 Einbindung mit Übergabe der Fahrzeugdaten aus Ihrer Fahrzeugverwaltung

Bei dieser Variante können Sie den vollen Funktionsumfang nutzen. Voraussetzung ist, dass Sie die Informationen auf Ihrer Website mittels eigener Fahrzeugverwaltung darstellen und somit Parameter wie Standort, Hersteller, Modellbezeichnung oder Preis an den DIGEO Kundenkalkulator übergeben werden können.

Für die Einbindung in Ihre Website kopieren Sie das Skript "Kundenkalkulator mit Fahrzeug" auf der linken Seite im Konfigurationsbereich des DIGEO Kundenkalkulators (s. Abbildung 9) und fügen es im Quellcode Ihrer Website an der gewünschten Stelle ein. Das Skript fügt die HTML-Elemente des DIGEO Kundenkalkulators automatisch hinzu. Der Inhalt des DIGEO Kundenkalkulators wird an der Stelle Ihrer Website ergänzt, an der Sie das Skript integrieren. Bitte entscheiden Sie daher vorher, in welchem Bereich Sie den DIGEO Kundenkalkulator integriert haben möchten. Die Konfiguration können Sie jederzeit ohne Änderung am bereits integrierten Skript anpassen.

| KUNDENKALKULATOR MIT FAHRZEUG                                                                                                    | KUNDENKALKULATOR OHNE FAHRZEUG |
|----------------------------------------------------------------------------------------------------|--------------------------------|
| <script></td><td></td></tr><tr><td>(function () {</td><td></td></tr><tr><td><pre>const targetContainer = document.createElement('script');</pre></td><td></td></tr><tr><td><pre>targetContainer.id = 'bdk-leads-ref';</pre></td><td></td></tr><tr><td><pre>targetContainer.src = 'https://kundenkalkulator.test.mip.bdk-bank.de/bdk-leads.js</pre></td><td>s' +</td></tr><tr><td>'?retailerId= +</td><td></td></tr><tr><td>'&price=\${PRICE}' +</td><td></td></tr><tr><td><pre>%powerInKw=\${POWER IN KW}' +</pre></td><td></td></tr><tr><td>'&mileageInKm=\${MILEAGE}' +</td><td></td></tr><tr><td>'&initialRegistration=\${INITIAL REGISTRATION}' +</td><td></td></tr><tr><td>'&schwackeCode=\${SCHWACKE CODE}' +</td><td></td></tr><tr><td>'&manufacturer=\${MANUFACTURER}' +</td><td></td></tr><tr><td>'&model=\${MODEL}' +</td><td></td></tr><tr><td>'&location=\${LOCATION}' +</td><td></td></tr><tr><td>'&offerNumber=\${OFFER NUMBER}' +</td><td></td></tr><tr><td>'&vatIncluded=\${VAT INCLUDED}' +</td><td></td></tr><tr><td>'&transferCosts=\${TRANSFER COSTS}' +</td><td></td></tr><tr><td>'&registrationCosts=\${REGISTRATION COSTS}' +</td><td></td></tr><tr><td>'&discount=\${DISCOUNT}' +</td><td></td></tr><tr><td>'&retailerOfferUrl=\${RETAILER_OFFER_URL}' +</td><td></td></tr><tr><td>'&hsn=\${HSN}' +</td><td></td></tr><tr><td>'&tsn=\${TSN}' +</td><td></td></tr><tr><td><pre>'&vehicleIdentificationNumber=\${VEHICLE_IDENTIFICATION_NUMBER}' +</pre></td><td></td></tr><tr><td>'&retailerProvisionPercentage=\${RETAILER_PROVISION_PERCENTAGE}';</td><td></td></tr><tr><td><pre>document.head.appendChild(targetContainer);</pre></td><td></td></tr><tr><td>})();</td><td></td></tr><tr><td></script> |                                |
| <div id="bdk-leadstrecke"></div>                                                                                                    |                                |
| Bandary Thur Bandi Bahadi Afrancesan ana ang ang ang ang ang ang ang ang a                                                                                                    |                                |
|                                                                                                    |                                |

Abbildung 11: Einbindung mit Übergabe der Daten Ihrer Fahrzeugverwaltung

### Hinweis:

Bitte beachten Sie, dass die mit \${Parametername} bezeichneten Elemente die Übergabe eines Wertes aus Ihrer Fahrzeugverwaltung erwarten. Wichtig ist, dass die Schreibweise dieser Werte im Konfigurationsbereich des DIGEO Kundenkalkulators mit denen aus Ihrer Fahrzeugverwaltung exakt übereinstimmen. Beispiel: Wenn Sie einen Standort mit dem Namen "Hamburg" anlegen, dieser allerdings in Ihrer Fahrzeugverwaltung mit "HH" bezeichnet wird, kann die Zuordnung nicht erfolgen.

Details zu den einzelnen Parametern finden Sie im Konfigurationsbereich des DIGEO Kundenkalkulators in der Tabelle "Parameterbeschreibungen".

### 3. Varianten zur Einbindung in Ihre Website

#### 3.2 Einbindung ohne Übergabe der Fahrzeugdaten aus einer Fahrzeugverwaltung

Haben Sie nicht die unter 2.1 beschriebene Möglichkeit zur Übergabe von Fahrzeugdaten, verfügen jedoch über eine eigene, unabhängige Website, können Sie den DIGEO Kundenkalkulator wie folgt einbinden:

Kopieren Sie das Skript "Kundenkalkulator ohne Fahrzeug" auf der rechten Seite im Konfigurationsbereich des DIGEO Kundenkalkulators (s. Abbildung 11) und fügen es im Quellcode Ihrer Website an der gewünschten Stelle ein. Das Skript fügt die HTML-Elemente des DIGEO Kundenkalkulators automatisch hinzu. Der Inhalt des DIGEO Kundenkalkulators wird an der Stelle Ihrer Website ergänzt, an der Sie das Skript integrieren. Bitte entscheiden Sie daher vorher, in welchem Bereich Sie den DIGEO Kundenkalkulator integriert haben möchten. Die Konfiguration können Sie jederzeit ohne Änderung am bereits integrierten Skript anpassen.

| KUNDENKALKULATOR MIT FAHRZEUG                                                                                                    | KUNDENKALKULATOR OHNE FAHRZEUG |
|----------------------------------------------------------------------------------------------------|--------------------------------|
| <script></td><td></td></tr><tr><td>(function () {</td><td></td></tr><tr><td>const targetcontainer = document.createriement( script );</td><td></td></tr><tr><td><pre>targetContainer.id = 'bdk-leads-ref';</pre></td><td></td></tr><tr><td><pre>targetContainer.src = 'https://kundenkalkulator.test.mip.bdk-bank.</pre></td><td>de/bdk-leads.js?retailerId=;;</td></tr><tr><td><pre>document.head.appendChild(targetContainer);</pre></td><td></td></tr><tr><td>})();</td><td></td></tr><tr><td></script> |                                |
| <div id="bdk-leadstrecke"></div>                                                                                                    |                                |
|                                                                                                    |                                |
|                                                                                                    |                                |
|                                                                                                    |                                |
| In die Zwischenablage kopieren 📋                                                                                                    |                                |
|                                                                                                    |                                |

Abbildung 12: Einbindung ohne Übergabe der Daten aus einer Fahrzeugverwaltung

### 3. Varianten zur Einbindung in Ihre Website

#### 3.3 Einbindung über eine externe Verlinkung

Wenn die unter 3.1 und 3.2 dargestellten Varianten für Sie nicht umsetzbar sind, z. B. weil Sie eine Hersteller-Partnerseite verwenden, können Sie den DIGEO Kundenkalkulator auch über eine externe Verlinkung einbinden. Die für Sie individuell konfigurierte Adresse für diese Einbindungsvariante finden Sie im Konfigurationsbereich des DIGEO Kundenkalkulators unter "Weiterleitung auf einen externen DIGEO Kundenkalkulator". Kopieren Sie diese Adresse, erstellen Sie auf Ihrer Händler-Website einen Link und hinterlegen Sie die kopierte Adresse als Ziel. Wenn Ihr Kunde jetzt auf den Link auf Ihrer Händler-Website klickt, öffnet sich ein neues Fenster mit dem DIGEO Kundenkalkulator.

Weiterleitung auf einen externen DIGEO Kundenkalkulator

Erstellen Sie einen Link auf Ihrer Webseite mit folgender Adresse als Ziel. Im Browser Ihres Kunden wird beim Klick auf diesen Link ein neues Fenster mit dem DIGEO Kundenkalkulator, unabhängig von Ihrer Webseite, geöffnet.

https://kundenkalkulator.test.mip.bdk-bank.de/index.html?retailerId=.....

Abbildung 13: Einbindung über eine externe Verlinkung

#### 3.4 Anleitung zur technischen Einbindung für Agenturen und Dienstleister

Das Benutzerhandbuch ist im Konfigurationsbereich des DIGEO Kundenkalkulators hinterlegt. Sollten Sie mit einem externen Dienstleister, z. B. einer Web-Agentur, zusammenarbeiten, laden Sie sich alle erforderlichen technischen Informationen zur Einbindung kompakt als PDF herunter und leiten diese weiter. In dem Benutzerhandbuch finden Sie u. a. die für Sie individuell erstellten Skripts für die Einbindung. Zum Herunterladen klicken Sie einfach auf den Button "Benutzerhandbuch herunterladen".

| Benutzerhandbuch |  |
|------------------|--|
|                  |  |

Dieser Bereich beinhaltet alle Informationen, die Sie benötigen, um den DIGEO Kundenkalkulator auf Ihrer Website einzubinden. Für die Integration sind technische Kenntnisse in der Webentwicklung erforderlich. Sollten Sie mit einem Dienstleister zusammenarbeiten, können Sie ihm die notwendigen Informationen mit dem folgenden PDF zur Verfügung stellen.

Benutzerhandbuch herunterladen 🛓

Abbildung 14: Handbuch zur technischen Einbindung

Hilfreiche Videos zur Nutzung und Einbindung des DIGEO Kundenkalkulators finden Sie auf unserer Website unter **www.bdk-bank.de/kundenkalkulator-support.** 

Sie haben Fragen zum DIGEO Kundenkalkulator? Unser Händlerservice berät Sie gerne! T 040 48091-7777 (Mo. – Fr. 08:00 – 18:00 Uhr) E digitalsupport@bdk-bank.de

Oder wenden Sie sich direkt an Ihren Spezialisten Digitalisierung der BDK.

Bank Deutsches Kraftfahrzeuggewerbe GmbH Fuhlsbüttler Straße 437, 22309 Hamburg Postfach 57 02 07, 22771 Hamburg T 040 48091-0 · F 040 4801940 E info@bdk-bank.de · www.bdk-bank.de HAN-108 · Februar 2025 · Änderungen und Irrtümer vorbehalten.